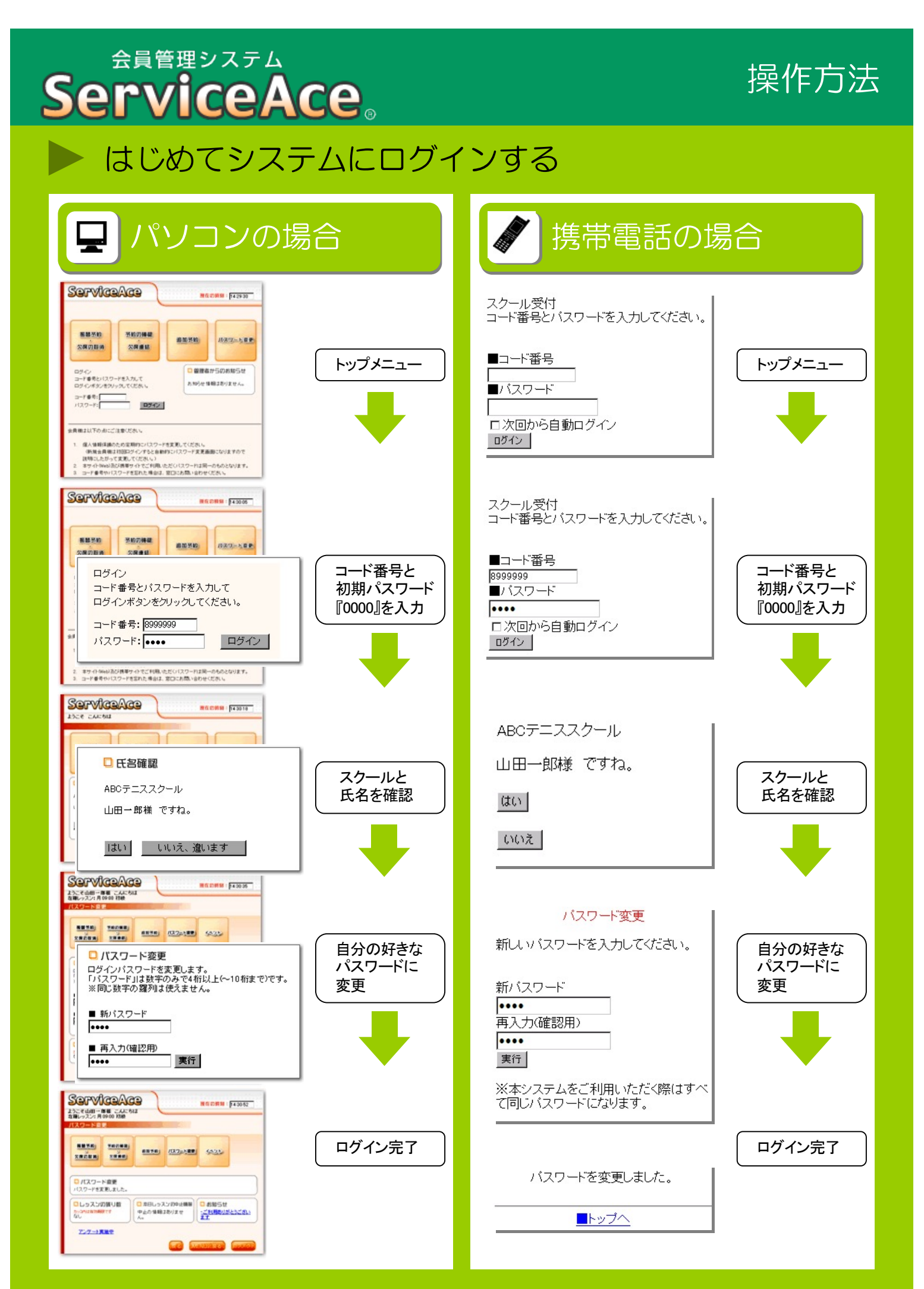

#### 会員管理システム ServiceAce。

## 操作方法【パソコン編】

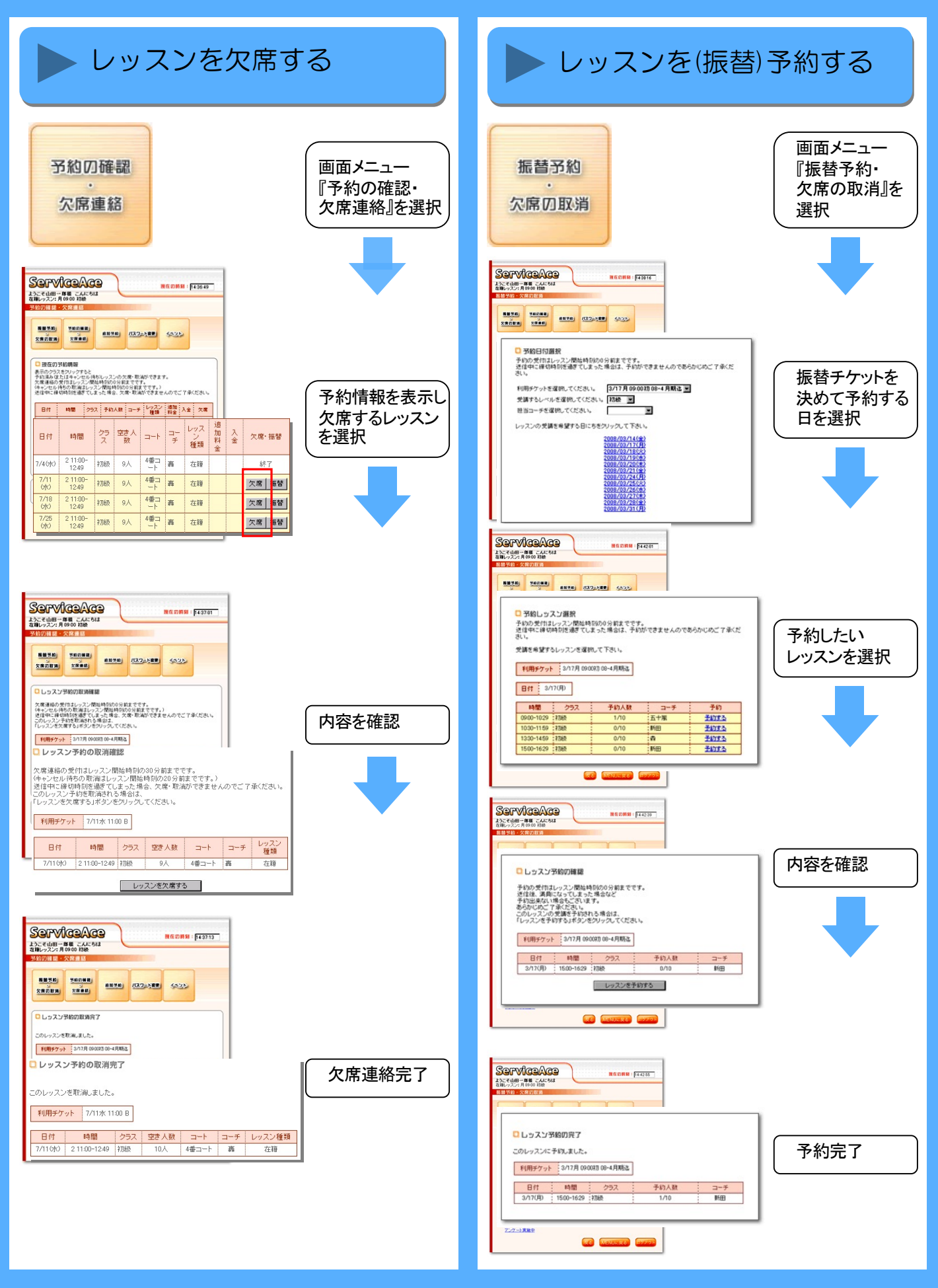

# ServiceAce.

## 操作方法【携帯電話編】

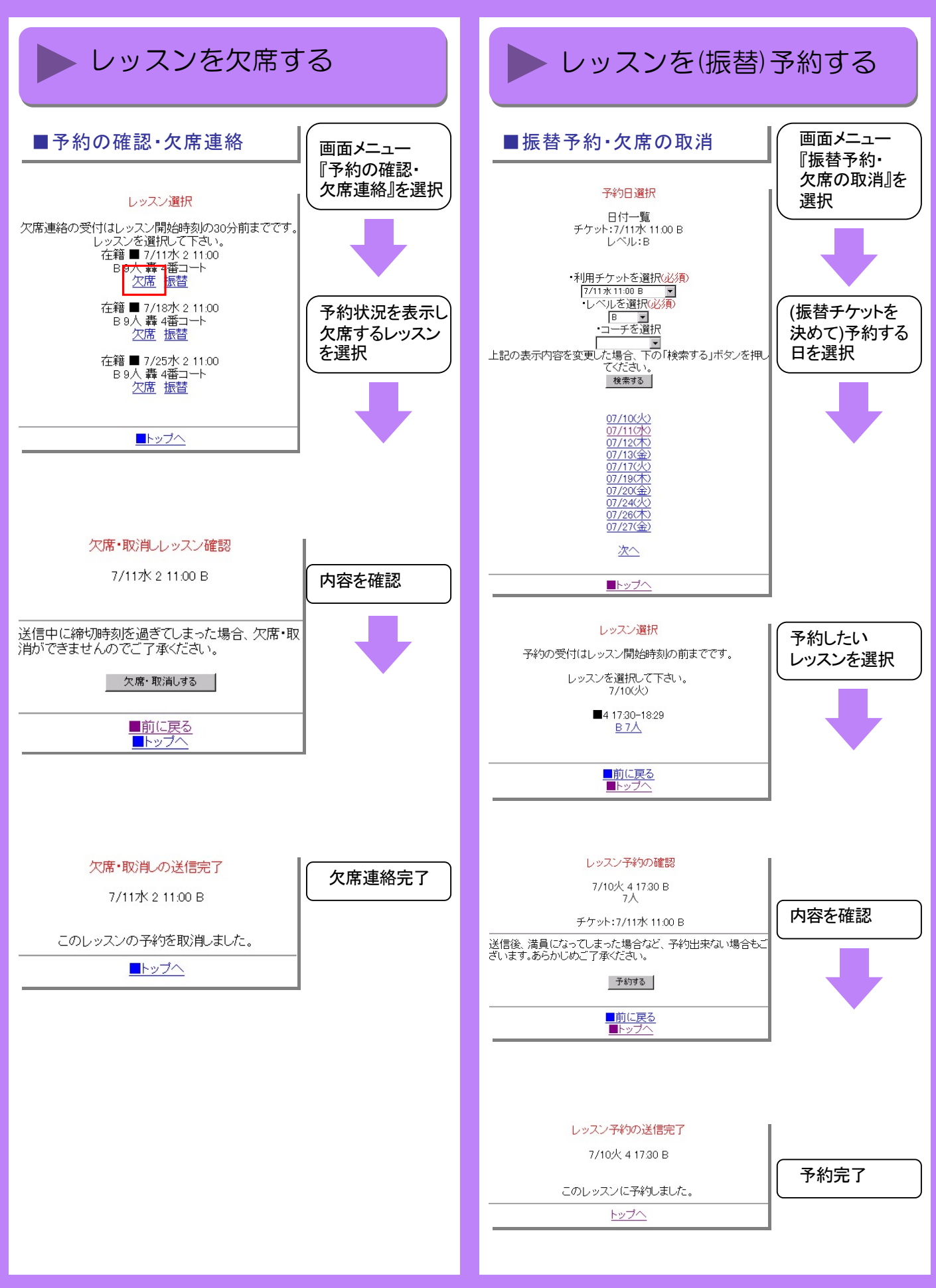

#### 会員管理システム ServiceAce。

#### 操作方法 【欠席と同時に振替予約編】

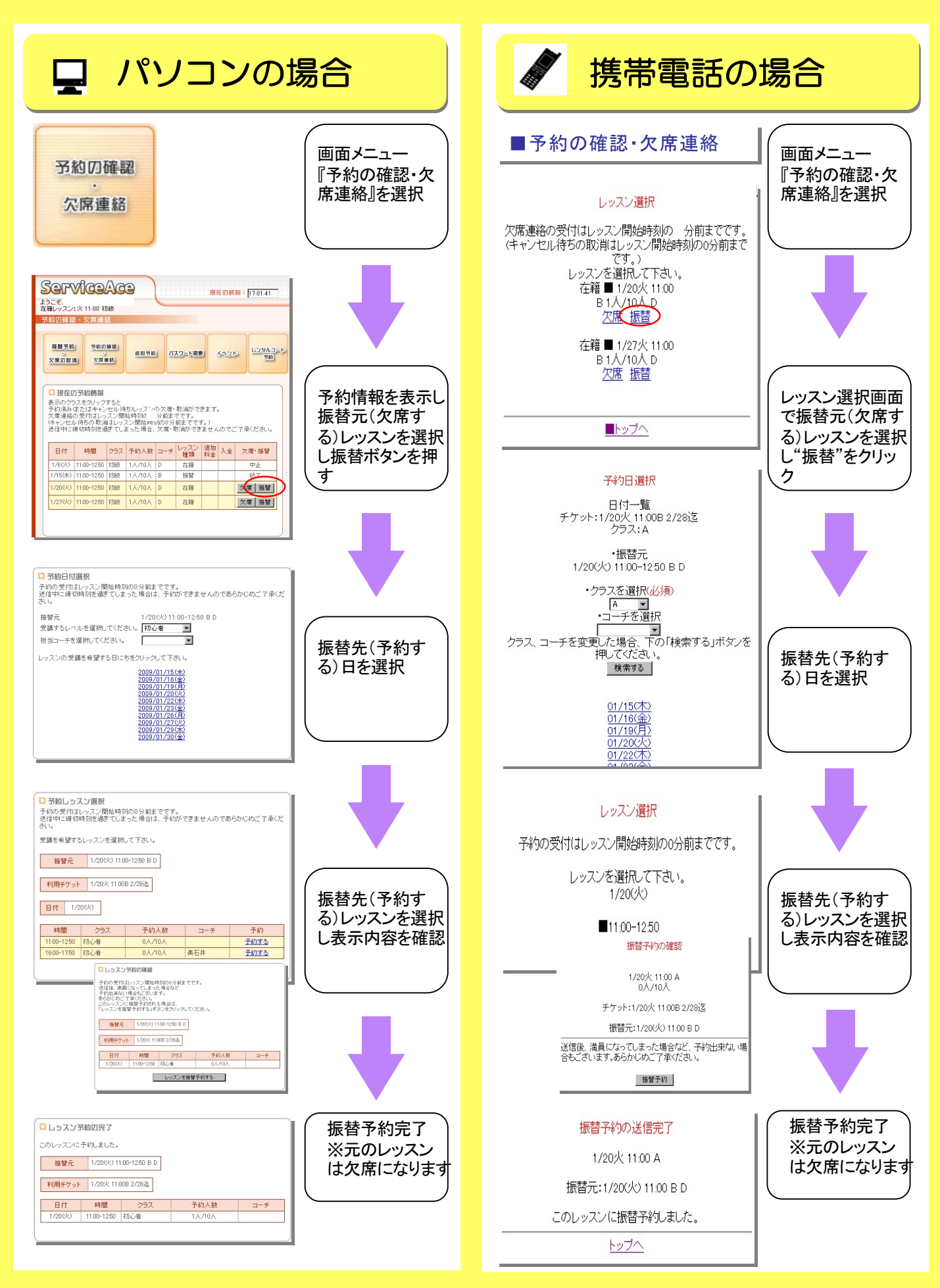

### 会員管理システム ServiceAce。

#### 操作方法 【追加予約編】

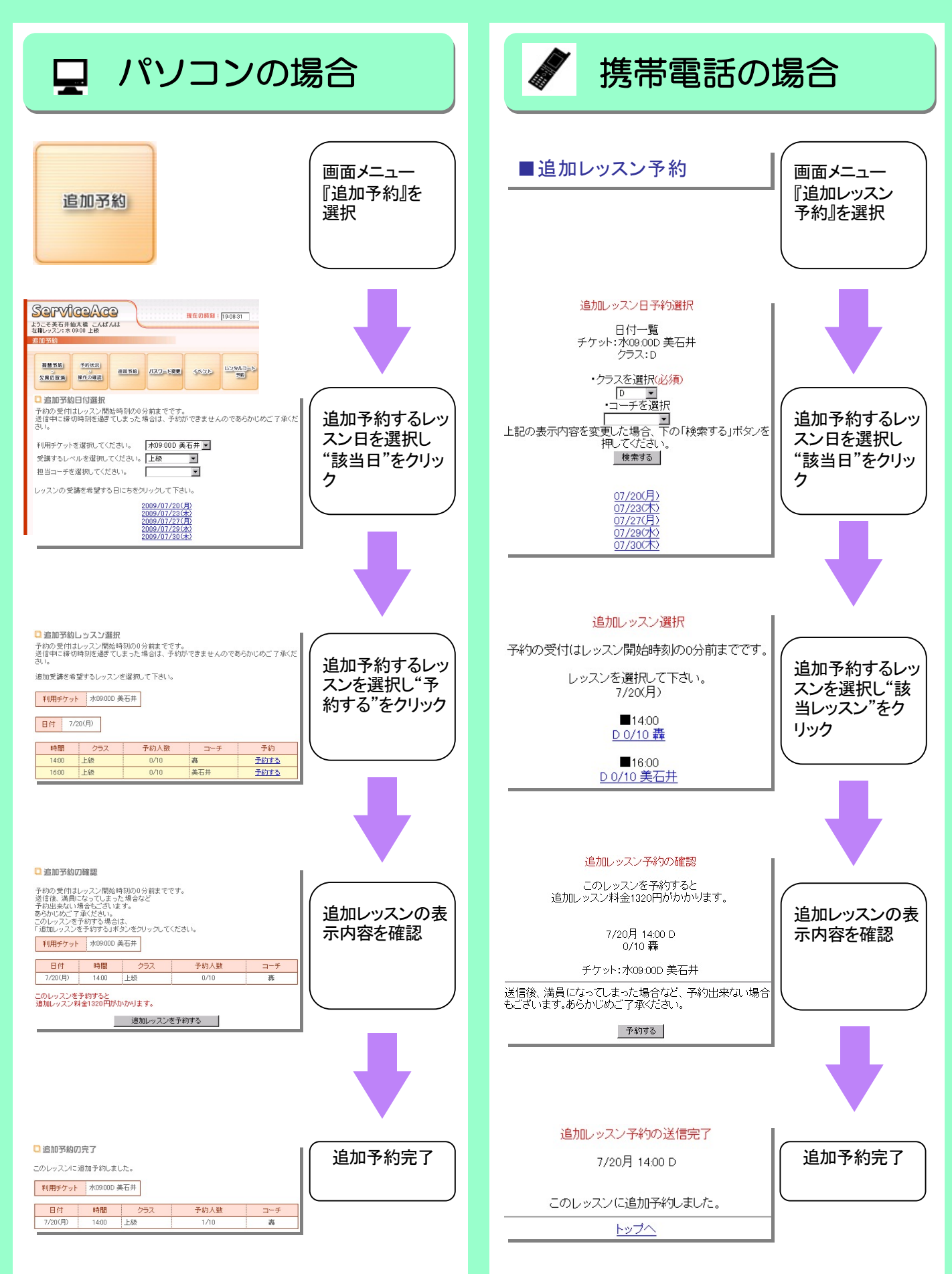